Course selections will be available online through the Parent Portal. If you have not created a PowerSchool account, you will need to logon at wccusd.powerchool.com and create an account. Student will be given a packet of information that will consist of Course Sheet Selection, Online Course Selection Instructions and Parent/Guardian access to PowerSchool. It is important to work with your student to complete the Course Selection Worksheet, select appropriate courses complete online selection and **return course sheets to school by March 14**<sup>th</sup>.

Prior to starting the online process, please review the Course Selection Sheet 2015-16, front and back. It is important to complete the course sheet prior to selecting classes online. The completed course sheet is **due back March 14**<sup>th</sup>.

How To Select Classes For 2015-16 Online via PowerSchool

STEP 1: While on the Internet, type the following into your web address line: <a href="https://wccusd.powerschool.com/public/">https://wccusd.powerschool.com/public/</a>

| PowerSchool |                            |  |  |  |
|-------------|----------------------------|--|--|--|
| Parent Sig  | ın In                      |  |  |  |
| Username    |                            |  |  |  |
| Password    |                            |  |  |  |
|             | Having trouble signing in? |  |  |  |
|             | Sign In                    |  |  |  |

STEP 2: While on the PowerSchool log-in page, enter the following information:

## Username: XXXXXXXXX Password: XXX How To Select Classes For Next Year Online via PowerSchool

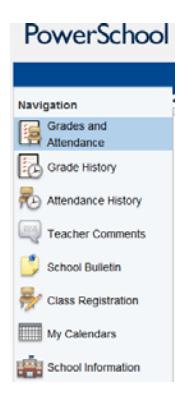

STEP 3: Once you are in, click on the "Class Registration" icon in the left hand side of the screen.

STEP 4: On the Class Registration screen, you will see the subject areas available for your child.

## Welcome to the Hercules High School Class Registration System for 2015-2016

Welcome class of 2019! Read the notes of each requirement carefully to ensure that you stay on track for graduation. Please note that all courses are subject to change and/or cancellation based on availability and enrollment. If you are interested in joining Leadership, please contact Mr. Ochs, the Student Activities Director, or your counselor.

| View course requests                                                                                                    |                                     |   |  |  |
|----------------------------------------------------------------------------------------------------|-------------------------------------|---|--|--|
| Required Freshman Class<br>All 9th graders take PE Core. Students must earn 20<br>credits in PE in order to graduate.                                                                                                    | Please wait while this page renders | 2 |  |  |
| Requirement A: History/Social Science 9<br>40 credits of Social Science are required for<br>graduation and CSU/UC admission. Courses with an<br>AP (Advanced Placement) designation cover the<br>same concepts as the preparatory class, though<br>move at an accelerated pace. Please select<br>accordingly. | Please wait while this page renders |   |  |  |
| Requirement B: English<br>40 credits of English are required for graduation and<br>CSU/UC admission. An ADV course covers the<br>same concepts as a preparatory class, though<br>moves at an accelerated pace. Please select<br>accordingly.                                                                  | Please wait while this page renders |   |  |  |
| Requirement C: Math                                                                                                    | Please wait while this page renders | 2 |  |  |

On the right side of the screen, you will see that each subject area has either a green check mark or a red exclamation point.

If a subject area has a red exclamation point to the right, it means that it is a REQUIRED subject area and you MUST select a course or course in that area.

2 🗸

The green check mark means that if the subject area selection has been successfully identified.

STEP 5: To save your selections for that subject area, go to the bottom of that menu and click SUBMIT.

Submit

STEP 6: At the completion of your selection, 2015-2016 course requests will be displayed. Final scheduling will occur within the second week of August.

| Sort Order | Requirement Name                         | Туре          | Course Group                            |
|------------|------------------------------------------|---------------|-----------------------------------------|
| 1          | Required Freshman Class                  | Single Course | PE 9                                    |
| 2          | Requirement A: History/Social Science 9  | Single Course | Requirement A: History/Social Science 9 |
| 3          | Requirement B: English                   | Single Course | Requirement B: English 9                |
| 4          | Requirement C: Math                      | Single Course | Requirement C: Math 9                   |
| 5          | Requirement D: Laboratory Science        | Single Course | Requirement D: Lab Science 9            |
| 6          | Requirement E: World Language            | Single Course | Requirement E: World Language 9         |
| 7          | Requirement F: Visual and Performing Art | Single Course | Requirement F: Visual and Perf Art 9    |
| 8          | Requirement G: College Prep Elective     | Single Course | Requirement G: College Prep Elective 9  |
| 9          | Other Electives                          | Single Course | Alternate Elective 9                    |

If you are finished you may click the "Logout" Button.